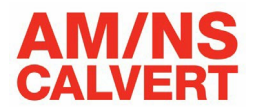

## AM/NS Calvert Supplier Qualification Portal – Supplier User Guide –

## Overview

| 1. | AM/NS Supplier Qualification Portal Overview1               |
|----|-------------------------------------------------------------|
| 2. | Prepare to Complete the Supplier Qualification Form1        |
| 3. | Access the AM/NS Supplier Qualification Portal              |
| 4. | Access and Navigate Within the Supplier Qualification Form7 |
| 5. | Complete the Supplier Qualification Form9                   |
| 6. | Request Technical Support9                                  |

## 1. AM/NS Supplier Qualification Portal Overview

Suppliers chosen to supply goods/services to AM/NS Calvert, ArcelorMittal Sales & Administration and ArcelorMittal Research & Development locations in the US will receive a link via email to access the AM/NS Supplier Qualification Portal. Suppliers will access the link to provide information and documentation necessary to complete the initial qualification process. Periodic requalification may also be required.

Suppliers should complete all applicable fields on the Supplier Qualification form. Supplier Qualification forms that are incomplete or inaccurate will be returned to the supplier for correction.

Access to this portal is by AM/NS Calvert invitation only.

## 2. Prepare to Complete the Supplier Qualification Form

Before accessing the AM/NS Calvert Supplier Qualification portal to complete qualification, suppliers should gather the following information and documentation that will be required for submission.

- W-9 or W-8BEN-E form with a physical address; signed and dated within the last 12 months
- Bank Letter, Voided Check, or Remittance Instructions on company letterhead (Suppliers with banking referenced outside of the US must provide a bank letter or voided check only)
- Certificate of insurance with <u>approved coverage</u> (if applicable) Quality or Minority/Women Business Enterprise (MWBE) certification (if applicable)

## 3. Access the AM/NS Supplier Qualification Portal

The designated supplier contact will receive an email from the following email address: Equipe MUB <u>contato@mub.one</u> to complete vendor qualification on the AM/NS Calvert vendor portal. Please click the "Click here" link (see screenshot below) to access the AM/NS vendor portal and complete the qualification request.

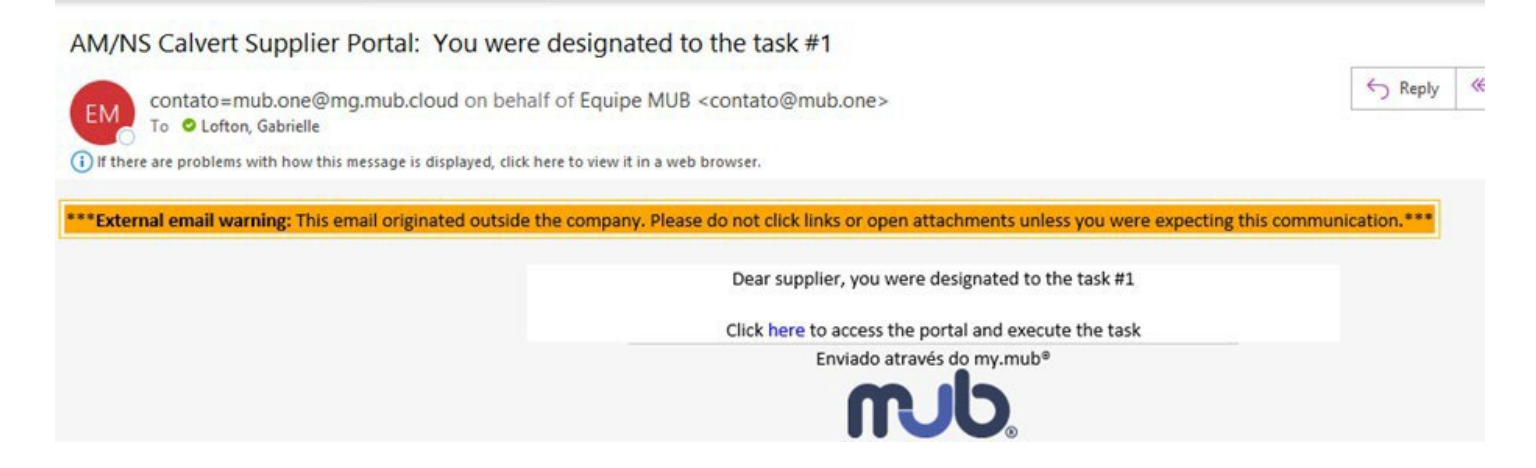

The AM/NS Calvert login screen will display.

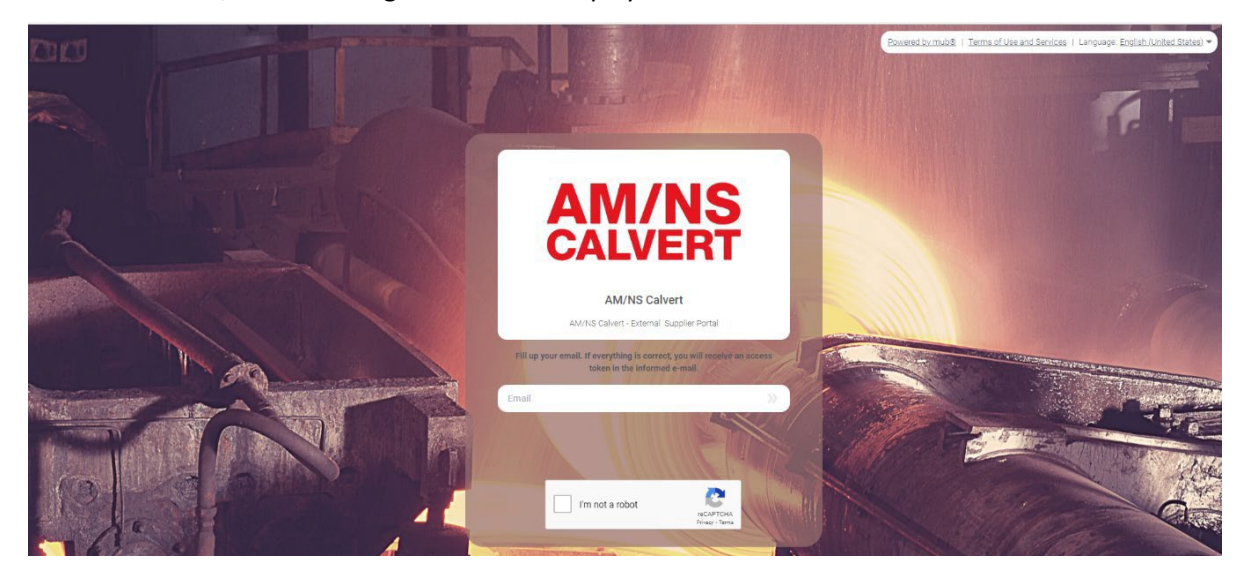

If necessary, set your language preferences by clicking the language drop down in the upper righthand corner of the displayed screen.

Powered by mub® | Terms of Use and Services | Language: English (United States) 🔻

Enter your email address and click the "I'm not a robot" checkbox.

Click the 🔊 symbol.

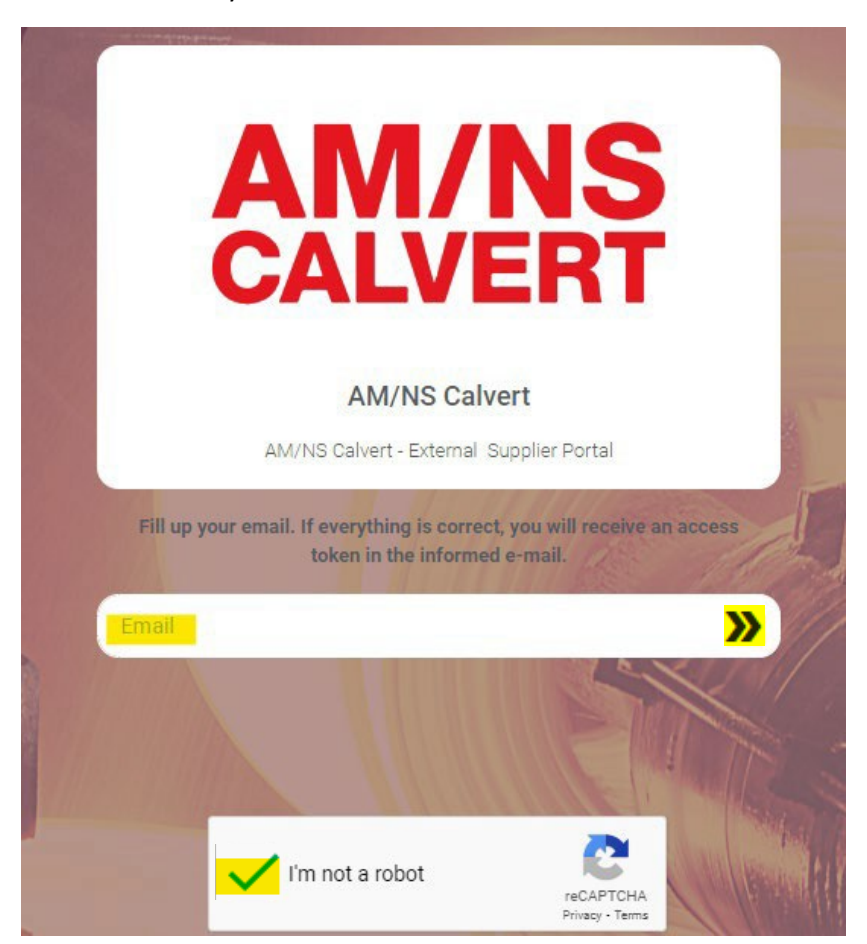

You will now be prompted to enter a token for validation. This token will be sent to you by email (see sample email example).

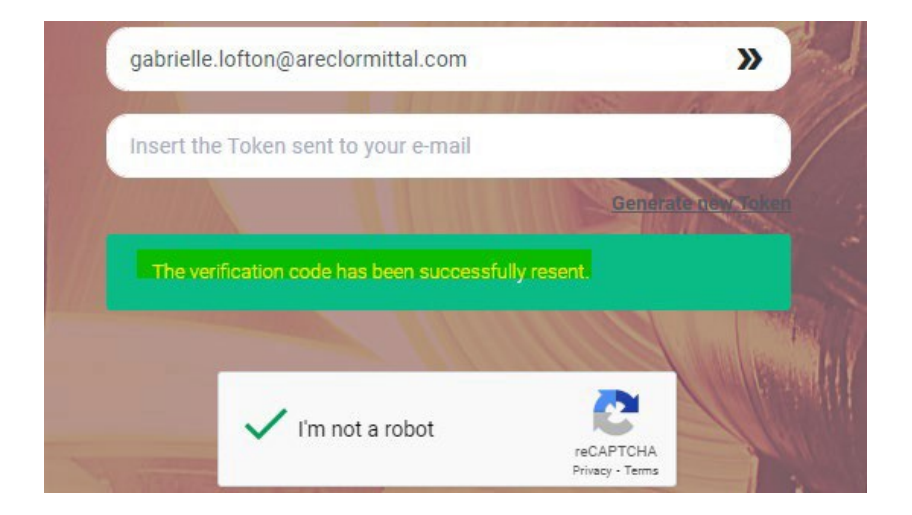

Nimbus Doc # 11002

### Sample Email with Token for Login Verification:

### This is the token to use for your login.

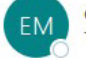

S Reply

(i) If there are problems with how this message is displayed, click here to view it in a web browser.

Click here to download pictures. To help protect your privacy, Outlook prevented automatic download of some pictures in this message.

\*\*\*External email warning: This email originated outside the company. Please do not click links or open attachments unless you were expecting this communication.\*\*\*

### Hello,

This is the token to use for your login.

### 179364

This token is valid for 30 minutes. If you are not the one trying to login, please ignore the email or contact our support at support@mub.one. mub - Master Data Governance Platform Thank you for choosing mub as your master data governance platform!

team.mub | material unique base

#### mub@mub.one | www.mub.one

IMPORTANT: Do not reply to this message, this email was sent by an automated system that does not process responses. To contact us, send an email to our Support..

Enter the token as indicated below. If the token expires click Generate new Token.

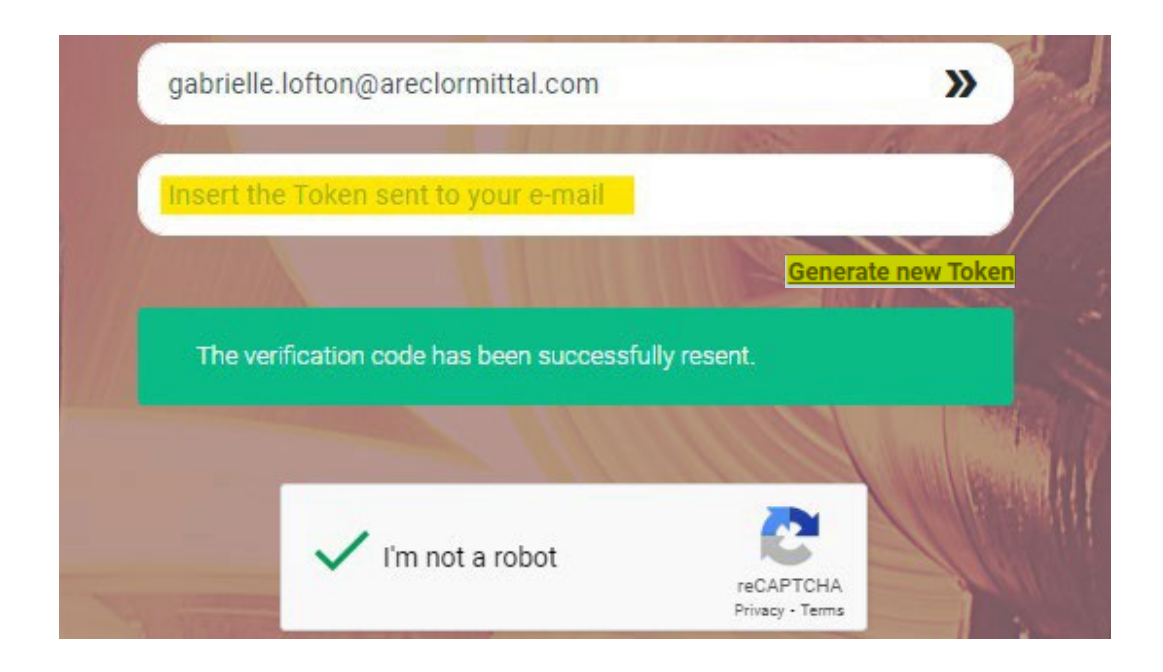

After successful validation of the token, the following screen will display. Click on the *My tasks* block to display all pending tasks assigned to you.

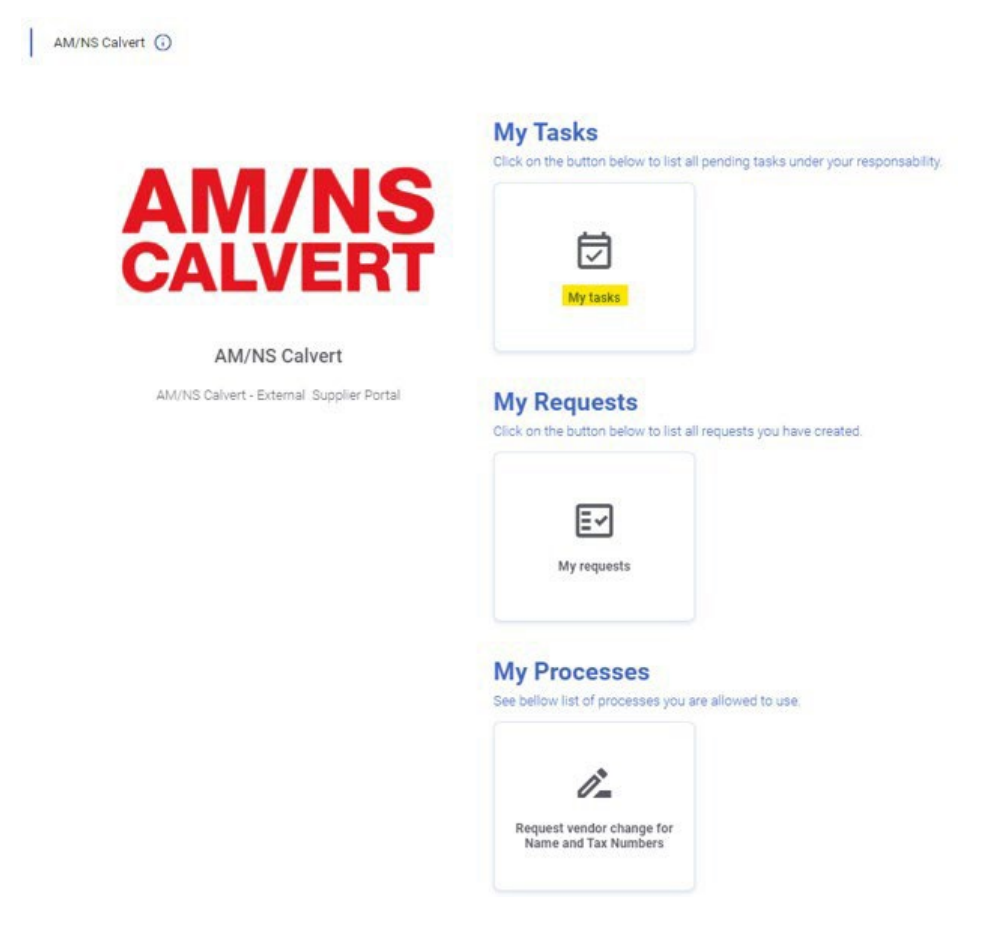

The list of pending tasks, including its status, is displayed on the Pending tab. In most cases, a supplier contact should only have 1 pending task.

Please click the highlighted document icon to open the request and complete the form.

| My Tasks #1 TASKS |                 |         |                    |                    |                               |         |           | •         |   |  |
|-------------------|-----------------|---------|--------------------|--------------------|-------------------------------|---------|-----------|-----------|---|--|
| Pending           | Closed          |         |                    |                    |                               |         |           |           |   |  |
| Search            |                 |         |                    |                    |                               |         |           | 0 DELAYED | C |  |
|                   | Requestor       | Status  | Date and Time      | Service Time (SLA) |                               | Process |           | Actions   |   |  |
| 3                 | API Integration | PENDING | 05/12/2022 - 13:10 | 05/13/2022 - 12:00 | Qualification process<br>Full |         | $\oslash$ | 00        | 0 |  |

Requests with status **PENDING** are waiting for the supplier to complete and submit the qualification form.

Requests with status **IN CORRECTION** have been returned to the supplier by AM/NS for correction.

The following action buttons are used as follows:

= Click this icon to submit a saved form after it is completed.

= Click this icon to access the form to provide the necessary information and attach supporting documentation.

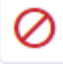

 $\oslash$ 

B

= This icon should ONLY be used if instructed by AM/NS to abort the qualification process for the related form.

# **(**)

= Click this icon to view any comments provided by AM/NS Calvert when a form is returned for correction.

### 4. Access and Navigate Within the Supplier Qualification Form

#### B icon. My Tasks #1 TASKS 4 Pending Closed C Search Date and Time 8 Requestor Status Service Time (SLA) Process Actions API Integration 05/13/2022 - 12:00 Qualification process 3 ġ. 05/12/2022 - 13:10 0 0 0 0 PENDING Full

### To access the Supplier Qualification Form from the pending tab in My Tasks, click the

### The Supplier Qualification Request opens.

| 1 | Request 218                                                             |                              |                       |                 |           |                | <del>&lt;</del>  | SAVE 🔻     |
|---|-------------------------------------------------------------------------|------------------------------|-----------------------|-----------------|-----------|----------------|------------------|------------|
| < | General Information                                                     | Main Vendor                  | Ordering Info         | Remittance Info | Bank Info | Certifications | Supplier Profile | Supply ( ゝ |
| E | ontact Information<br>Iter the contact information for<br>Contact Name* | or the person completing the | e Form.<br>act Title* |                 |           |                |                  |            |
|   | Contact E-mail*                                                         | Cont                         | act Phone*            |                 |           |                |                  |            |

The following tips are provided for navigating through the Supplier Qualification Form:

- The Supplier Qualification Form is organized into tabs. Click on each tab to navigate throughout the application.
- All mandatory fields on each tab must be completed before advancing to the next tab. If attempting to advance to the next tab without completing a mandatory field, the mandatory field will be outlined in red. The error may also be indicated by the symbol

| On the tab heading. | Main Vendor 🌗   |
|---------------------|-----------------|
| Company name*       |                 |
|                     | Mandatory field |

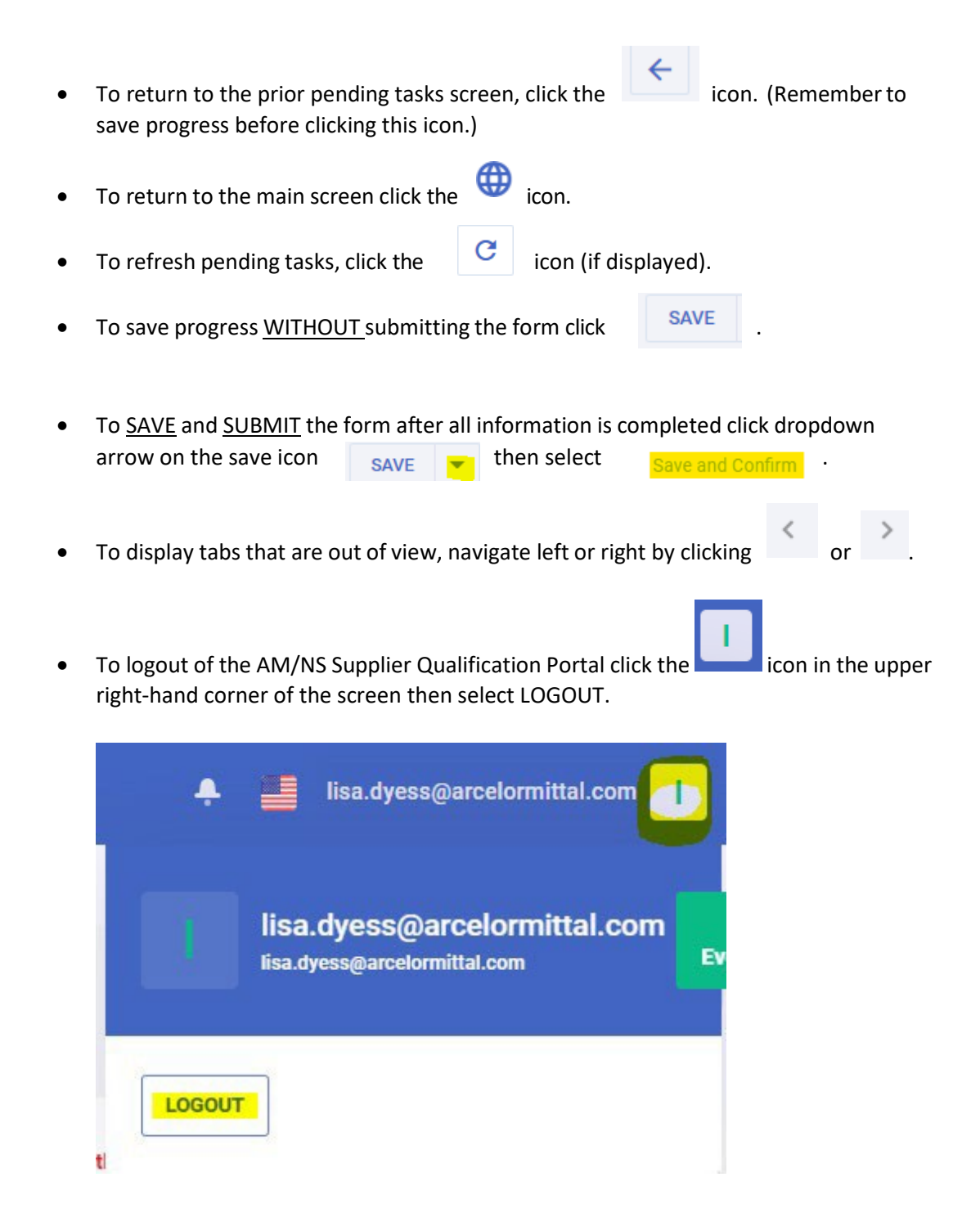

## 5. Complete the Supplier Qualification Form

The supplier qualification form is intended to collect all necessary information to understand a supplier's capabilities and qualifications to provide goods/services to AM/NS Calvert and other ArcelorMittal locations in the US.

Suppliers should complete all applicable fields on the Supplier Qualification Form, regardless of whether the fields are set to mandatory or not.

Attachments should also be uploaded to the Supplier Qualification Form on the tabs designated below:

### **CERTIFICATIONS tab:**

• All certificates, including insurance certificates, quality, and diversity certificates must be uploaded on the Certifications tab.

### **SUPPLY CHAIN SECURITY tab:**

• Completed Supply Chain Security Questionnaire should be attached on this tab (click <u>here</u> to access the form); only applicable if goods will be shipped from outside of the U.S.A. to an ArcelorMittal location

### ATTACHMENTS tab:

- The following attachments should be uploaded to the Attachments tab.
  - W-9 or W-8BEN-E form with a physical address; signed and dated within the last 12 months
  - EFT Agreement (click <u>here</u> to access form); required if payment will be remitted via ACH or Wire
  - Bank Letter, Voided Check, or Remittance Instructions on company letterhead
  - RFI (click <u>here</u> to access the form); only required if vendor is based outside of the U.S.

### 6. Request Technical Support

To request support for issues completing the Supplier Qualification Form contact a member of the AM/NS Calvert Purchasing team or contact AM/NS Technical Support at the following email address: amns\_suppliertechsupport@arcelormittal.com.